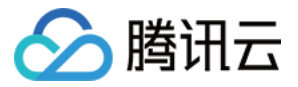

# 商标注册 快速入门

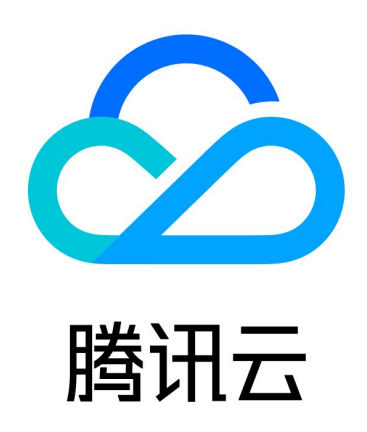

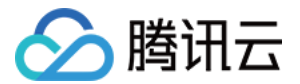

【版权声明】

©2013-2023 腾讯云版权所有

本文档(含所有文字、数据、图片等内容)完整的著作权归腾讯云计算(北京)有限责任公司单独所有,未经腾讯 云事先明确书面许可,任何主体不得以任何形式复制、修改、使用、抄袭、传播本文档全部或部分内容。前述行为 构成对腾讯云著作权的侵犯,腾讯云将依法采取措施追究法律责任。

【商标声明】

### 🕗 腾讯云

及其它腾讯云服务相关的商标均为腾讯云计算(北京)有限责任公司及其关联公司所有。本文档涉及的第三方主体 的商标,依法由权利人所有。未经腾讯云及有关权利人书面许可,任何主体不得以任何方式对前述商标进行使用、 复制、修改、传播、抄录等行为,否则将构成对腾讯云及有关权利人商标权的侵犯,腾讯云将依法采取措施追究法 律责任。

【服务声明】

本文档意在向您介绍腾讯云全部或部分产品、服务的当时的相关概况,部分产品、服务的内容可能不时有所调整。 您所购买的腾讯云产品、服务的种类、服务标准等应由您与腾讯云之间的商业合同约定,除非双方另有约定,否 则,腾讯云对本文档内容不做任何明示或默示的承诺或保证。

【联系我们】

我们致力于为您提供个性化的售前购买咨询服务,及相应的技术售后服务,任何问题请联系 4009100100或 95716。

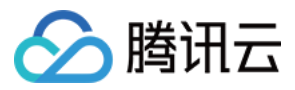

## 文档目录

快速入门 商标注册快速入门

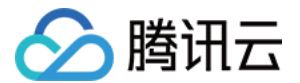

## 快速入门 商标注册快速入门

最近更新时间: 2023-07-20 15:55:42

#### 第1步:登录注册

登录腾讯云官网。如果没有账号,请参考 注册腾讯云 进行注册。

#### 第2步:完成实名认证

请对腾讯云账号进行实名认证,认证流程请参见 实名认证基本介绍。

#### 第3步:选购商标服务

进入商标注册产品介绍页面,选择属意的商标服务,单击前往选购,填写商标信息、申请主体信息等。

#### 第4步:确认订单并支付

提交商标服务订单,确认订单信息,完成支付流程。

#### ▲ 注意

如您提交的是服务需求单,您需等待授权服务商的顾问与您联系。当您认同顾问为您提供的解决方案后, 您可前往 我的订单 完成支付流程。

#### 第5步:服务实施

腾讯云授权服务商将会帮助您完成已选购的商标服务。

#### 第6步:服务验收

进入 商标注册控制台,根据您提交的商标业务类型,您可以单击**商标注册、商标续展**或**商标延伸服务**查看或下载商 标局审查结果通知书。